## Self-Attestation for Mandated Training Courses

David Larkin, Member Training Officer, Flotilla 44

There are several reasons to use self-certification to indicate completion of AUXMT training:

- You completed the course on AUXLMS but did not get credit for the course. This is usually because the wrong browser was used but, since the course was completed, use self-certification to get credit rather than retaking the course on AUXLMS
- You completed either the Voice over PPT video course or the PDF- annotated PPT course and are registering that fact via self-certification for AUXDATA credit
- You previously completed the Coast Guard version of the AUXMT course and want AUXDATA credit for it.
  - 1. Begin by going to the National Testing Site at <u>ntc.cgaux.org</u>

This will bring you to the start page.

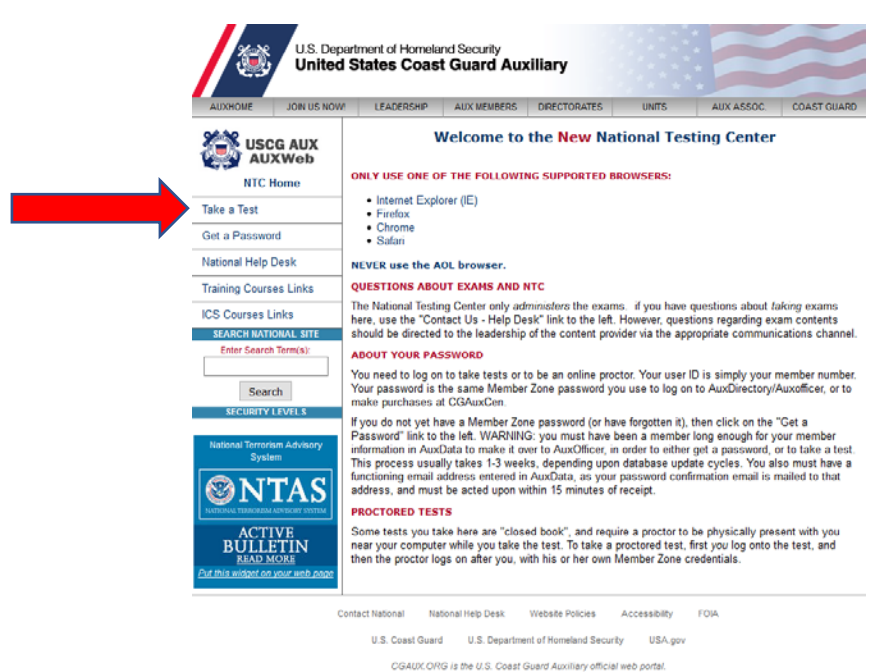

Click on "Take a Test"

2. This will bring you to the log-in page.

Enter your member ID and password (same password as the Directory)

| United States C<br>U.S. Department of Homela | coast Guard Auxiliary<br><sup>nd Security</sup>                    | America's<br>Volunteer<br>Guardians<br><sub>Since 1939</sub> |
|----------------------------------------------|--------------------------------------------------------------------|--------------------------------------------------------------|
|                                              | Welcome to                                                         |                                                              |
| The Nat                                      | tional Testing Cen                                                 | iter v1.2                                                    |
| Click Here For Procto                        | <del>r Instructions</del><br>ess to this site is through member ID | only!                                                        |
|                                              | eDirectory Login ID: Password: Submit                              |                                                              |

3. The next page that opens will be the "Members Home" page.

Click on the "Self-Attestation Catalog" tab.

|      | 1           | ų         | Inited States Coast Guard Auxiliary<br>S. Department of Homeland Security                                                                                                    | America's<br>Volunteer<br>Guardians<br>Sinco 193                                                          |
|------|-------------|-----------|----------------------------------------------------------------------------------------------------|----------------------------------------------------------------------------------------------------|
|      |             |           | IMPORTANT NOTICE                                                                                                    |                                                                                                    |
|      | Se          | *         | MANDATED TRAINING COMPLETION<br>tered NTC for the purpose of certifying any Mandatory Training Completi<br>atalog for a list of the mandatory training selections                                                                                                    | ons, please click the                                                                                     |
|      |             |           | Members Home                                                                                                    |                                                                                                    |
| Test | Catalog     | Self-     | Attestation Catalog Test History Proctor List Instructions                                                                                                    |                                                                                                    |
|      | Test        | ID        | Test Name<br>Test Description                                                                                                    |                                                                                                    |
|      | AIR         | 1         | Aviation Exam Part A                                                                                                    |                                                                                                    |
|      | APO         | 2         | Administrative Procedures Course (A<br>Administrative Procedures Course                                                                                                    | PC)                                                                                                    |
|      | AUX-        | <u>20</u> | AUX 20 Intro to Auxiliary Public Affairs fin                                                                                                    | al exam                                                                                                   |
|      | AUX-        | <u>21</u> | AUX 21 Auxiliary Public Affairs Policy fina                                                                                                    | ıl exam                                                                                                   |
|      | AUX-        | <u>22</u> | AUX 22 USCG Public Affairs 2nd Class fina                                                                                                    | al exam                                                                                                   |
|      | <u>AUX-</u> | <u>23</u> | Journalism for Coast Guard Public Aft<br>Evaluation of knowledge base and skill set of those seeking<br>specialization                                                                                                    | <b>fairs</b><br>Public Affairs journalism                                                                 |
|      | AUX-        | <u>26</u> | AUX 26 Introduction to Digital Photography,                                                                                                    | final exam                                                                                                |
|      | BIC         | 2         | Basic Introduction Course (BIC)<br>BIC prepares new Auxiliary University Programs (AUP) members fo<br>Coast Guard Auxiliary. It is a foundational course designed to supp<br>knowledge of the Coast Guard and Coast Guard Auxiliary, a<br>requirement for all AUP students before they g | or effective service in the U.S.<br>plement and enhance existing<br>nd is a program-specific<br>graduate. |
|      | BQCI        | <u>M1</u> | Basic Qualification Course Module 1 E<br>History, Purpose and Administration of the USC                                                                                                    | <b>Exam</b><br>G Auxiliary                                                                                |
|      | BQCI        | <u>M2</u> | Basic Qualification Course Module 2 E<br>Missions, Programs and Membership require                                                                                                    | Exam<br>ements                                                                                            |
|      | BQCI        | ИЗ        | Basic Qualification Course Module 3 E                                                                                                    | ixam                                                                                                    |

4. On this page you will select the course you want to complete.

Click on the blue link for the one you want.

In this example we will choose "Ethics Training".

|      | Ur Us                             | nited States Coast Guard Auxiliary<br>Department of Homeland Security                                                                                                | America's<br>Volunteer<br>Guardians<br>Since 1939 |
|------|-----------------------------------|----------------------------------------------------------------------------------------------------|---------------------------------------------------|
|      |                                   | <b>IMPORTANT NOTICE</b>                                                                                                    |                                                   |
|      | If you have en<br>Self-Attestatio | MANDATED TRAINING COMPLETION<br>tered NTC for the purpose of certifying any Mandatory Training Complet<br>on Catalog for a list of the mandatory training selections | ions, please click the                            |
|      |                                   | Members Home                                                                                                    |                                                   |
| Test | t Catalog Self-A                  | ttestation Catalog Test History Proctor List Instructions                                                                                                    |                                                   |
|      | Test ID                           | Test Name<br>Test Description                                                                                                    |                                                   |
|      | AUXFS_SAN                         | AUXFS Annual Sanitation Workshop Self A<br>This certification is your attestation that you have completed a<br>Sanitation Workshop contents.                         | ttestation<br>nd understand the Annual            |
|      | CRA                               | CIVIL RIGHTS AWARENESS (502319                                                                                                    | ))                                                |
|      | ET                                | ETHICS TRAINING (502306)                                                                                                    |                                                   |
| _    | INE                               | INFLUENZA TRAINING (502290)                                                                                                    |                                                   |
|      | PAWAR                             | PRIVACY AWARENESS (810015)                                                                                                    |                                                   |
|      | POSH                              | PREVENTION OF SEXUAL HARASSMENT COUF                                                                                                    | RSE (810000)                                      |
|      | SAP                               | SEXUAL ASSAULT PREVENTION (8100                                                                                                    | 945)                                              |
|      | <u>SETA</u>                       | SECURITY EDUCATION AND TRAINING AWAREN                                                                                                    | ESS (810030)                                      |
| 1    |                                   | SUICIDE PREVENTION (502379)                                                                                                    |                                                   |

## 5. Click on "Start Test".

|                                                                                                    | Instruction Page                                                                                                    |
|----------------------------------------------------------------------------------------------------|----------------------------------------------------------------------------------------------------|
| Test Specification                                                                                                    | 5                                                                                                    |
| Test ID                                                                                                    | 2<br>: CRA                                                                                                    |
| Test Name                                                                                                    | : CIVIL RIGHTS AWARENESS (502319)                                                                                                    |
| Test Description                                                                                                    |                                                                                                    |
| Passing Score                                                                                                    | : 90%                                                                                                    |
| Questions                                                                                                    | :1                                                                                                    |
| Test Time                                                                                                    | : 30 minutes                                                                                                    |
| Proctor Required                                                                                                    | : NO                                                                                                    |
|                                                                                                    |                                                                                                    |
|                                                                                                    | *** WARNING ***                                                                                                    |
| I. DO NOT use the                                                                                                    | browser's navigation keys! Use the test page's "Previous" and "Next" buttons only!                                                                                                    |
| 2. DO NOT use the                                                                                                    | browser's Refresh Function!                                                                                                    |
| General Instruct                                                                                                    | tions<br>ust be answered within the 30 minutes allowed for this test. Any unaswered questions will be<br>ect.                                                                                                    |
| A Very much obtain                                                                                                    | a score of 90% or greater to pass this test.                                                                                                    |
| <ol> <li>Tou must obtain a</li> </ol>                                                                                                    |                                                                                                    |
| <ol> <li>You must obtain a</li> <li>You are allowed t<br/>question, you car</li> </ol>                                                                      | to move forward and backward through this test. Therefore, if you are uncertain about a<br>n move on to the next question and come back to the unanswered questions later.                                                                                                    |
| <ol> <li>You must obtain a<br/>question, you can</li> <li>The program has<br/>to review.</li> </ol>                                                         | to move forward and backward through this test. Therefore, if you are uncertain about a<br>n move on to the next question and come back to the unanswered questions later.<br>Is a FLAG toggle button. The FLAG is provided as a help for highlighting questions you wish                                                                             |
| <ol> <li>You must obtain a</li> <li>You are allowed t<br/>question, you can</li> <li>The program has<br/>to review.</li> <li>When the test is it</li> </ol> | to move forward and backward through this test. Therefore, if you are uncertain about a<br>n move on to the next question and come back to the unanswered questions later.<br>s a FLAG toggle button. The FLAG is provided as a help for highlighting questions you wish<br>finished, you will be given the option to review your incorrect answers.  |
| <ol> <li>You must cotain 1</li> <li>You are allowed t<br/>question, you can</li> <li>The program has<br/>to review.</li> <li>When the test is in</li> </ol> | to move forward and backward through this test. Therefore, if you are uncertain about a<br>n move on to the next question and come back to the unarswered questions later.<br>is a FLAG toggle button. The FLAG is provided as a help for highlighting questions you wish<br>finished, you will be given the option to review your incorrect answers. |

6. Click on "Yes" and then "Finished".

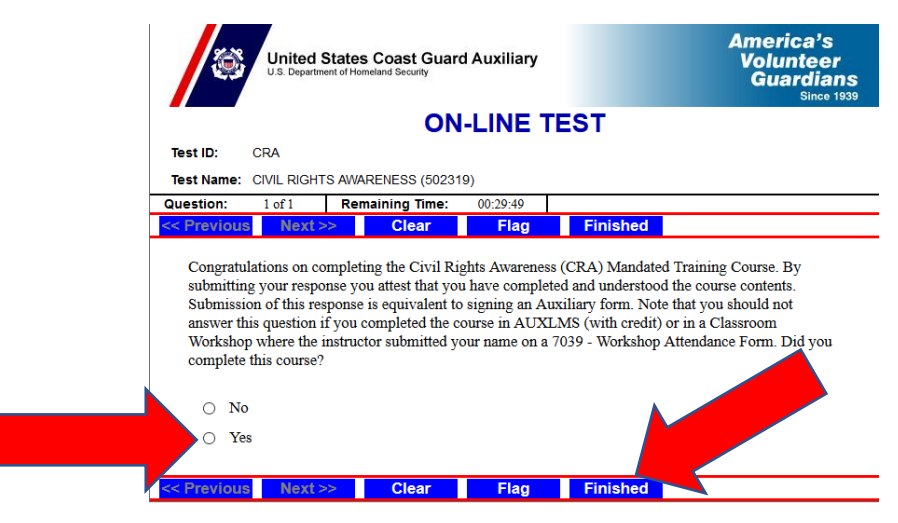

7. Congratulations, you are done!

Your results will be automatically entered in AUXDATA and you should receive a confirmation email.

If you need to self-attest to more courses, click on the "Return to Catalog" and follow the same steps.

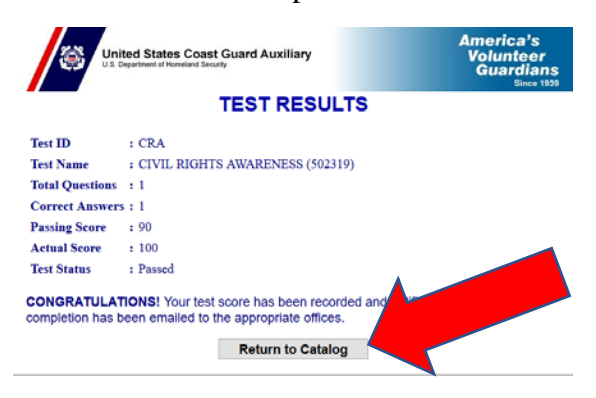